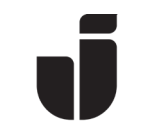

2022-10-24

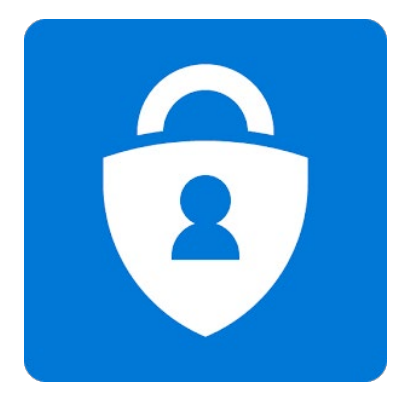

# Setting up MFA (multi-factor authentication)

To improve the security when logging in with a JU account on private devices, a security method is needed, MFA. This method will make it harder for unauthorized people to access a JU account. MFA is not normally needed on registered\* JU devices (laptops, tablets, phones, etc.). *Note that Mozilla Firefox will prompt the MFA verification on a JU device, whether it is in Private mode or not.* 

\*) There is a separate manual for how to enroll JU devices. See the manual *Enroll JU phone* on the Intranet, under *Service and support* > *IT* > *Telephony at JU* > *Guides/Manuals for Telephony at JU* > *Settings for access to JU data* > *JU mobile/tablet*.

Please read our FAQ for MFA: <u>https://ju.se/en/it-helpdesk/faq---</u> manuals/my-user-account/file-access-off-campus/multi-factorauthentication-mfa/mfa-faq.html

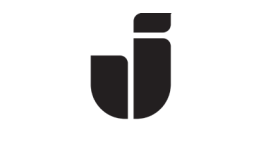

# **Configure MFA**

- If it is the first time you log in on a JU computer (Windows) you need to configure Windows Hello for business. During this configuration you also need to configure MFA.
- Configure MFA on another device
  - The following information is displayed the first time you log in to Office365 (<u>https://www.office.com</u>) from a web browser on a private computer or in Incognito/InPrivate\* mode on a JU computer. Click **Next** to start the configuration.

| JÖNKÖPING UNIVERSITY                                                    |
|-------------------------------------------------------------------------|
| louice.wallin@ju.se                                                     |
| More information required                                               |
| Your organization needs more information to keep<br>your account secure |
| Use a different account                                                 |
| Learn more                                                              |
| Next                                                                    |
|                                                                         |

\*) To open the web browser in incognito/InPrivate, right click on the web browser icon and click on:

- New incognito window (Chrome)

- Start InPrivate Browsing (Internet Explorer)

- New InPrivate Window (Edge)

- New Private Window (Safari)

• Click **Done** *if* the information below is showing, followed by **Next** one more time.

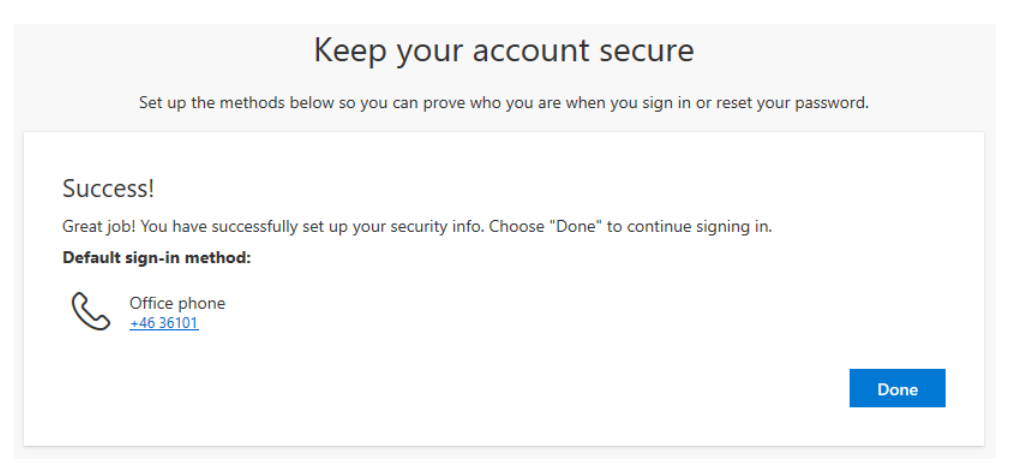

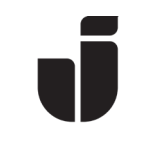

# **Choose authentication method**

*Microsoft Authenticator* is set as default, if you want to change method, select **Choose security info**. If you want to add additional methods, read the part *Configure additional MFA methods* in the end of this manual.

• The following steps will show how to set up the *Microsoft Authenticator* app.

|                              | Keep your account secure                                                                                                    |      |
|------------------------------|----------------------------------------------------------------------------------------------------|------|
| ١                            | Your organization requires you to set up some methods of proving who you are                                                                                                    |      |
| Microsoft Aut<br>Sta<br>On y | thenticator<br>Int by getting the app<br>your phone, install the Microsoft Authenticator app. Download now<br>r you install the Microsoft Authenticator app. on your device choose "Newt" |      |
| - I war                      | nt to use a different authenticator app                                                                                                    | Next |
| I want to set up a diff      | ferent method                                                                                                    |      |
| Ļ                            | Click here if you want to use<br>phone/text message for<br>authentication instead.                                                                                                    |      |

# Install Microsoft Authenticator

• Before you continue, download and install the *Microsoft Authenticator* app on your phone (*AppStore* for iOS and *Play Store* for Android).

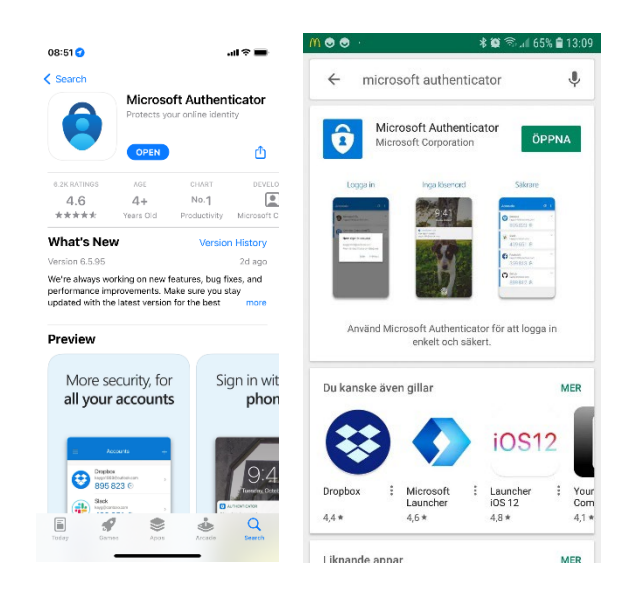

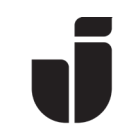

• When the app is installed, go back to the web browser and click **Next**, followed by **Next** on the dialog box *Set up your account*.

| Keep your account secure                                                                                                    |      |
|----------------------------------------------------------------------------------------------------|------|
| Your organization requires you to set up some methods of proving who you are.                                                          |      |
| Microsoft Authenticator Set up your account When prompted, allow notifications. Then add an account, and select "Work or school". Back | Next |
| I want to set up a different method                                                                                                    |      |

• Open *Microsoft Authenticator* on the phone. Select **Add account**, followed by **Work or school account**, select **Scan QR code** and then scan the QR code that is showing in the web browser.

| nti Tele2 🔶 | 00:00                                                       |   | 08:54       |                                               | al 🕆 🖿     | 🖬    Tele2 🗢 |      |
|-------------|-------------------------------------------------------------|---|-------------|-----------------------------------------------|------------|--------------|------|
| Ξ           | Accounts                                                    | + | <           | Add account                                   |            | K Back       |      |
|             |                                                             |   | WHAT KIND O | DF ACCOUNT ARE YOU ADDING?                    | >          | Your acc     | ount |
|             | Ready to add your<br>first account?                         |   | Work        | or school account                             | >          |              |      |
|             |                                                             |   | A Other     | r (Google, Facebook, etc.)                    | >          | Γ            |      |
|             | A+                                                          |   | A           | Add work or school accou<br>Sign in Scan QR c | int<br>ode | L            |      |
|             | Add account                                                 |   |             |                                               |            |              | Or   |
|             | Already have a backup?<br>Sign in to your recovery account. |   |             |                                               |            |              |      |
|             | Begin recovery                                              |   |             |                                               |            |              |      |
|             |                                                             |   |             |                                               |            |              |      |

## Keep your account secure

Your organization requires you to set up some methods of proving who you are.

| Microsoft Authenticator<br>Scan the QR code<br>Us to the QR code<br>Us to the QR code of the Authenticator app to scan the QR code. This will connect<br>Us to the difference of the Authenticator app to scan the QR code. This will connect<br>Can't scan image? | the Microsoft<br>Back | Next |  |
|----------------------------------------------------------------------------------------------------|-----------------------|------|--|
|                                                                                                    |                       |      |  |
| I want to set up a different method                                                                                                    |                       |      |  |

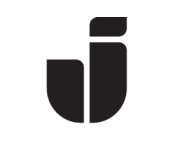

• When you have scanned the QR code, your JU account should come up as shown below. Click **Next** on the dialog box in the web browser and then **Approve** on the authenticator app.

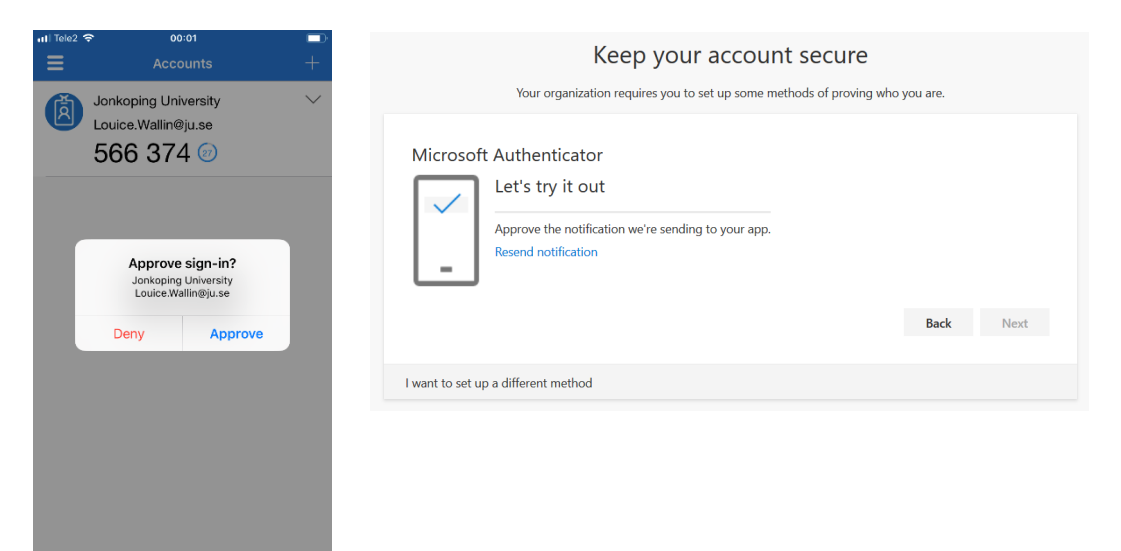

• Click Next.

| Keep your account secure<br>Your organization requires you to set up some methods of proving who | you are. |      |
|--------------------------------------------------------------------------------------------------|----------|------|
| Microsoft Authenticator                                                                          | Back     | Next |
| I want to set up a different method                                                              |          |      |

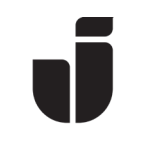

• The message below will show when you're finished. Click **Done** and you are good to go.

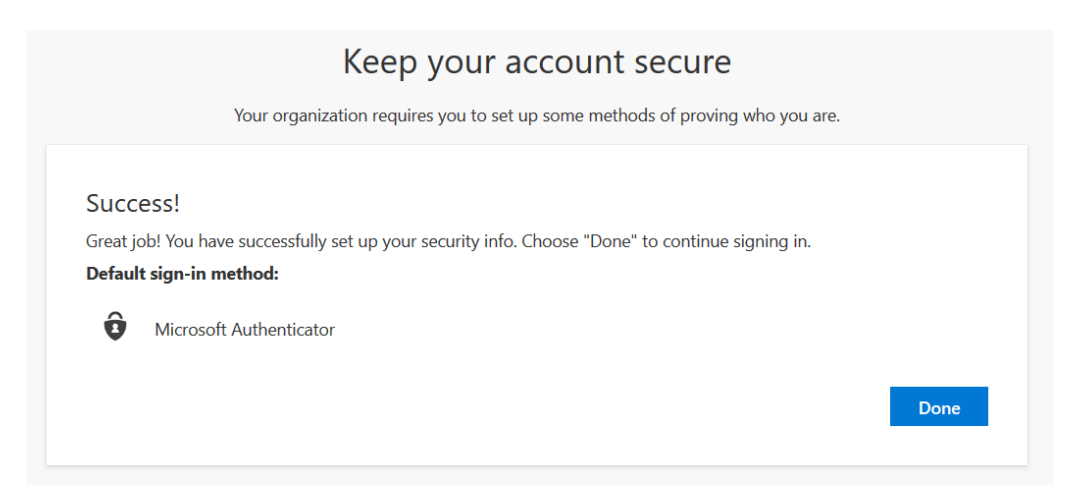

# Configure additional MFA methods

# Phone, text message and authentication apps

By default, Microsoft will presume that the Microsoft Authenticator app has been set up for MFA verification, but it's recommended that you configure additional methods.

The available methods are:

- Get a **call** from Microsoft (N.B! This is an auto generated call from the US and the number is *+1(855) 330–8653*). Confirm the login with the *pound key* (*hashtag*). You can set up two different phone numbers for verification.
- **Text message**. Enter a mobile phone number to which you want to receive the message. A code will be sent as a text message, and you enter that code in the web browser
- Additional device with *Microsoft Authenticator* or another authentication app (e.g. *Google Authenticator*).

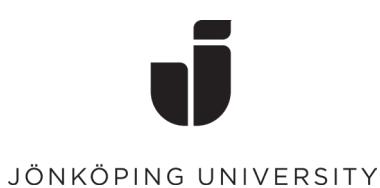

# How to configure additional methods

Log in to <u>https://office.com</u> and go to the O365 app launcher in the upper left corner. Select All apps followed by MFA – My Profile.

| :::    |                                                          |
|--------|----------------------------------------------------------|
| ← Ba   | ck                                                       |
| م      | Search all of your apps                                  |
| Admi   | n selected apps                                          |
| •      | IT Helpdesk                                              |
| Û      | MFA - My Profile                                         |
|        |                                                          |
| Office | e 365 apps                                               |
| Office | e 365 apps<br>Calendar                                   |
| Office | <b>e 365 apps</b><br>Calendar<br>Delve                   |
| Office | e <b>365 apps</b><br>Calendar<br>Delve<br>Dynamics 365   |
| Offica | e 365 apps<br>Calendar<br>Delve<br>Dynamics 365<br>Excel |

• The My Profile page will show information regarding security and MFA.

| Jonkoping University                                                 | My Profile                                                                                                    |
|----------------------------------------------------------------------|----------------------------------------------------------------------------------------------------|
| Cverview     Security infe     Organizations     Devices     Privacy | Security info           Louice Wallin           Tracommunication Manager - Support<br>A3305           Stational Monitory           Stational Monitory           Stational Monitory           Stational Monitory           Stational Monitory           Stational Monitory           Stational Monitory           Stational Monitory           Stational Monitory           Stational Monitory           Stational Monitory           Stational Monitory           Monitory           Monitory |
|                                                                      | Organizations         Privacy           See all the organizations that you're a part<br>of.         See New your organizations are<br>difficult or of the organization of the you're apart<br>of.         See New your organization of the you're apart<br>handing your data.           Sep out rewywhere         MMMIC DISMIC/TODS>         EVENT FENCY?                                                                                                    |

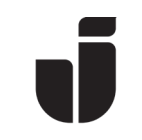

- If you want to add other MFA methods, go to *Security info*. For security reasons, you will have to log in one more time and verify with MFA, even on a JU device.
- Here you can see the methods that you have configured and select which method that you want as default.

| Jonkoping University | My Profile                      | ✓ Search                |                                          |        |        |
|----------------------|---------------------------------|-------------------------|------------------------------------------|--------|--------|
| A Overview           | Security                        | info                    |                                          |        |        |
| ℅ Security info      | These are the met               | thods you use to sign i | nto your account or reset your password. |        |        |
| Recent Activity      | Default sign-in n               | nethod: Microsoft Aut   | henticator - notification Change         |        |        |
| 🖻 Organizations      | + Add method                    | 1                       |                                          |        |        |
| 😐 Devices            | S Alternate pl                  | hone                    | +46 073                                  | Change | Delete |
| A Privacy            | S Office phor                   | ne                      | +46 3610                                 |        |        |
|                      | <ul> <li>Microsoft A</li> </ul> | Authenticator           | LW jobbtele                              |        | Delete |
|                      | Lost a device? Rec              | quire sign in           |                                          |        |        |

- Select *Add method* to add another method.
- For example, select *Phone* to add a phone number.

| Add a method                        | Add a method                        |
|-------------------------------------|-------------------------------------|
| Which method would you like to add? | Which method would you like to add? |
| Choose a method 🗸 🗸                 | Choose a method $\checkmark$        |
| Avbryt Lägg till                    | Phone                               |
|                                     | Alternate phone                     |

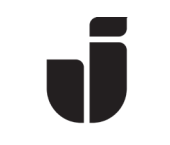

• Select *Text me a code* if you want to receive a text message with a generated code for verification or *Call me* to receive an auto generated call. Click **Next**.

| Phone                      |         |                              |                |
|----------------------------|---------|------------------------------|----------------|
| Which ph<br>+46            | one nui | mber would you<br>07×03×24×1 | u like to use? |
| Text r                     | me a co | de                           |                |
| <ul> <li>Call r</li> </ul> | ne      | Cancel                       | Next           |
|                            |         | Cancer                       | Mext           |

• The system will now verify the number that you have entered. Approve the request on the actual device.

| Phone                      |          |
|----------------------------|----------|
| We're calling +46 07×03×24 | 4×1 now. |
|                            | Back     |
| Phone                      |          |
| Call answered              |          |
|                            | Done     |

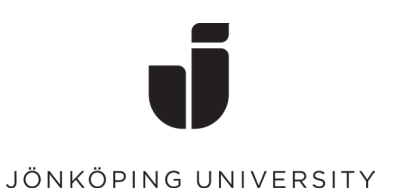

## Description of the options on My Profile:

• Security info:

| Jonkoping University | My Profile $ ho$ Search                                                         |             |        |        |
|----------------------|---------------------------------------------------------------------------------|-------------|--------|--------|
| R Overview           | Security info                                                                   |             |        |        |
| 𝒫 Security info      | These are the methods you use to sign into your account or reset your password. |             |        |        |
| Organizations        | Default sign-in method: Microsoft Authenticator - notification Change           |             |        |        |
| 💻 Devices            | + Add method                                                                    |             |        |        |
| A Privacy            | S Phone                                                                         | +46 073     | Change | Delete |
|                      | S Office phone                                                                  | +46 3610    |        |        |
|                      | Microsoft Authenticator                                                         | LW jobbtele |        | Delete |
|                      | Lost a device? Require sign in                                                  |             |        |        |

In this view you can see all your configured log in methods. Note that *Office phone* is also showing, which is preconfigured. It is recommended not to use the office phone (landline) as the only method (nor as default method), since it will not work if you, for example, have activated an absence message (for meetings, etc.). Instead, use *Microsoft Authenticator* primarily and supplement with a cell phone number or home phone (landline). You can also change default method and remove devices that you no longer want to use for authentication.

• If you want to change the default method for MFA, Click **Change** at *Default sign-in method*.

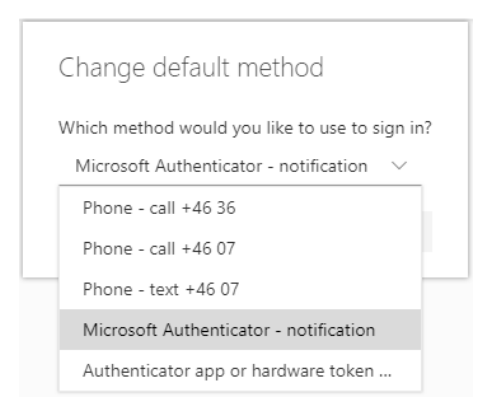

In this example, you can choose between receiving a call, receiving a text message or approve with *Microsoft Authenticator*: *Notification*: Receive a prompt in the Microsoft Authenticator app to approve the login (recommended method). *App or hardware token*: A six-digit code that changes every 30 seconds that you enter at login.

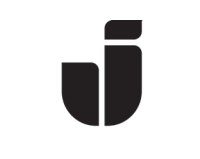

# • Devices:

| Jonkoping University                               | My Prof                                                                                                    | ile                                        |         | ?              |
|----------------------------------------------------|----------------------------------------------------------------------------------------------------|--------------------------------------------|---------|----------------|
| A Overview                                         | Devices                                                                                                    |                                            |         |                |
| A Security info                                    | If you have lost a device or no longer use it, you should disable it so that no one else can gain access to it. If you need to re-enable the device, contact your admin. |                                            |         |                |
| <ul> <li>Organizations</li> <li>Devices</li> </ul> | $\rightarrow$                                                                                                    | samsungSM-G930F                            | Android | Disable device |
| A Privacy                                          | >                                                                                                    | LW test                                    | IPhone  | Disable device |
|                                                    | >                                                                                                    | Louice Wallin, Android, 1/11/2019_12:58 PM | Android | Disable device |
|                                                    | >                                                                                                    | U Louice's iPhone                          | iOS     | Disable device |
|                                                    | >                                                                                                    | U Louice's iPhone                          | 105     | Disable device |
|                                                    | >                                                                                                    | LW jobbtele                                | IPhone  | Disable device |

This view is showing your registered devices - both JU devices and private devices. It will also show private devices where you have, for example, installed the Office suite. Here you can also remove devices that you no longer use.

If you want to see information about recent successful sign ins/attempted sign ins on your account, go to <u>https://mysignins.microsoft.com/</u>.

| Microsoft Office Home                                                 | X Buybale X +                                                                                                    |                                                                                                    |                                            |                                                              |                                | <b>6</b> – 6       |  |
|-----------------------------------------------------------------------|----------------------------------------------------------------------------------------------------|----------------------------------------------------------------------------------------------------|--------------------------------------------|--------------------------------------------------------------|--------------------------------|--------------------|--|
| Jonkoping University                                                  | My Profile $P$ Search                                                                                               |                                                                                                    |                                            |                                                              |                                | ?                  |  |
| R Denter<br>A Security inte<br>B Organizations<br>Dentes<br>A Privacy | Recent Activity You should recognize each of these recent activities. If one looks unfamiliar, reset your password. |                                                                                                    |                                            |                                                              |                                |                    |  |
|                                                                       | ∽<br>50 Today at 90451 AM<br>Successful sign-in                                                                     | Operating System<br>Windows 10<br>Browser<br>Moolla Frefox<br>Approximate Location<br>Jonkopings Lan, SE | Jönköping<br>This is your current session. | IP <u>What is thic?</u><br>193.10.167.32<br>App<br>My Access | Account<br>ture.textsson@ju.se |                    |  |
|                                                                       | > 🛱 Today at 9:04:50 AM                                                                                             |                                                                                                    | SE                                         | Mozilla Firefox                                              |                                | Successful sign-in |  |
|                                                                       | > today at 9:04:48 AM                                                                                               |                                                                                                    | SE                                         | Mozila Firefox                                               |                                | Successful sign-in |  |
|                                                                       | > 👦 Today at 9:04:41 AM                                                                                             |                                                                                                    | SE                                         | Mozila Firefox                                               |                                | Successful sign-in |  |
|                                                                       | ) 6 Today at 9:04:40 AM                                                                                             |                                                                                                    | SE                                         | Mozilla Firefox                                              |                                | Successful sign-in |  |
|                                                                       | > 6 Today at 9:04:34 AM                                                                                             |                                                                                                    | SE                                         | Mozila Firefox                                               |                                | Successful sign-in |  |
|                                                                       | > 5 Today at 9:03:59 AM                                                                                             |                                                                                                    | SE                                         | Mozilla Firefox                                              |                                | Successful sign-in |  |
|                                                                       | > today at 9:03:59 AM                                                                                               |                                                                                                    | SE                                         | Mozilla Firefox                                              |                                | Successful sign-in |  |
|                                                                       | > 👦 Today at 9:03:58 AM                                                                                             |                                                                                                    | SE                                         | Mozila Firefox                                               |                                | Successful sign-in |  |
|                                                                       | > 5⊒ Today at 9:03:58 AM                                                                                            |                                                                                                    | SE                                         | Mozilla Firefox                                              |                                | Successful sign-in |  |

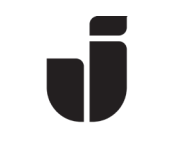

# Try out the alternate MFA method

- Open a web browser on a private device or open a web browser in Incognito/InPrivate mode on a JU computer. You can also use Mozilla Firefox on a JU computer. Go to <u>https://office.com</u>.
- Log in but stop at the step Approve sign in request and select I can't use my Microsoft Authenticator app right now.

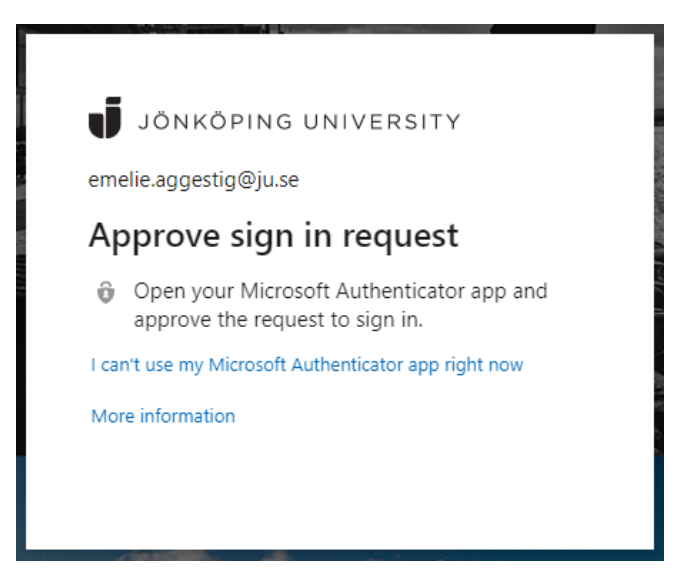

• Select the method that you want to try.

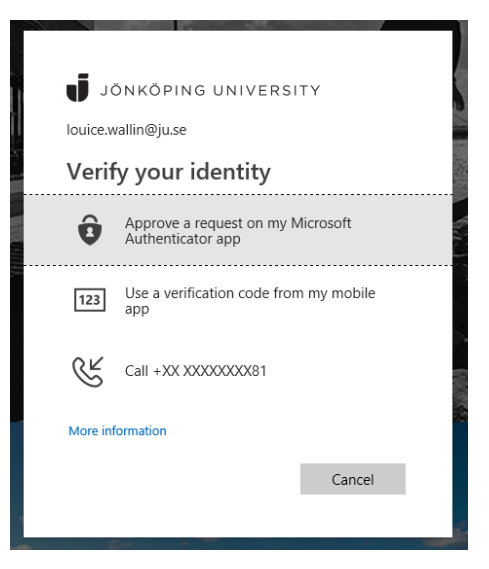

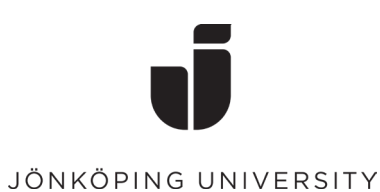

# **Delete MFA methods**

- Log in to <u>https://office.com</u> and go to the O365 app launcher in the upper left corner. Select **All apps** followed by **MFA My Profile**.
- Go to **Security info** to view you configured methods.
- Click **Delete** on the method that you want to remove. Note! Keep at least one of the methods you've added yourself (except the Office phone). If you delete all methods you need to contact IT helpdesk to be able to log in again.

| Jonkoping University | My Profile $\checkmark$ Search                                                  |             |        |        |
|----------------------|---------------------------------------------------------------------------------|-------------|--------|--------|
| A Overview           | Security info                                                                   |             |        |        |
| 𝒫 Security info      | These are the methods you use to sign into your account or reset your password. |             |        |        |
| 🕔 Recent Activity    | Default sign-in method: Microsoft Authenticator - notification Change           |             |        |        |
| 🖻 Organizations      | + Add method                                                                    |             |        |        |
| 💻 Devices            | & Alternate phone                                                               | +46 073     | Change | Delete |
| A Privacy            | S Office phone                                                                  | +46 3610    |        |        |
|                      | Microsoft Authenticator                                                         | LW jobbtele |        | Delete |
|                      | Lost a device? Require sign in                                                  |             |        |        |

• Open *Microsoft Authenticator* (or the authentication app that you are using) and select the account that you want to remove, tap on the cogwheel in the upper right corner and select **Remove account**.